# LTVシナリオ作成機能マニュアル

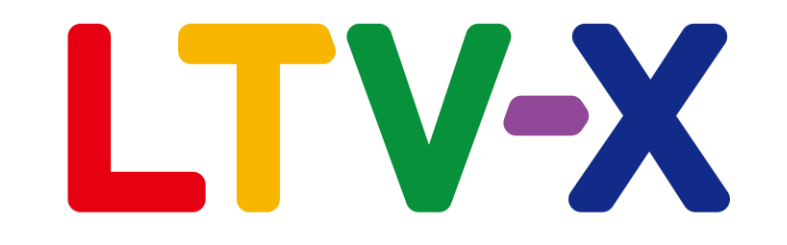

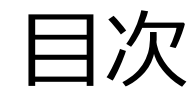

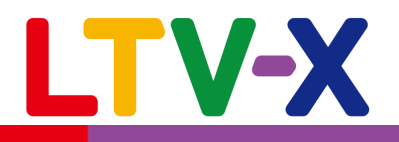

- 1. LTVシナリオ機能の概要
- 2. 機能のご利用方法
- 3. 分析結果の確認方法
- 4. 自動生成されるシナリオ一覧
- ・【基本】商品フォローシナリオ
- ・【上位商品】フォローシナリオ
- ・【上位商品】レコメンドシナリオ
- ・【休眠防止】シナリオ
- 5. シナリオテンプレートの注意事項
- 6. シナリオの更新について

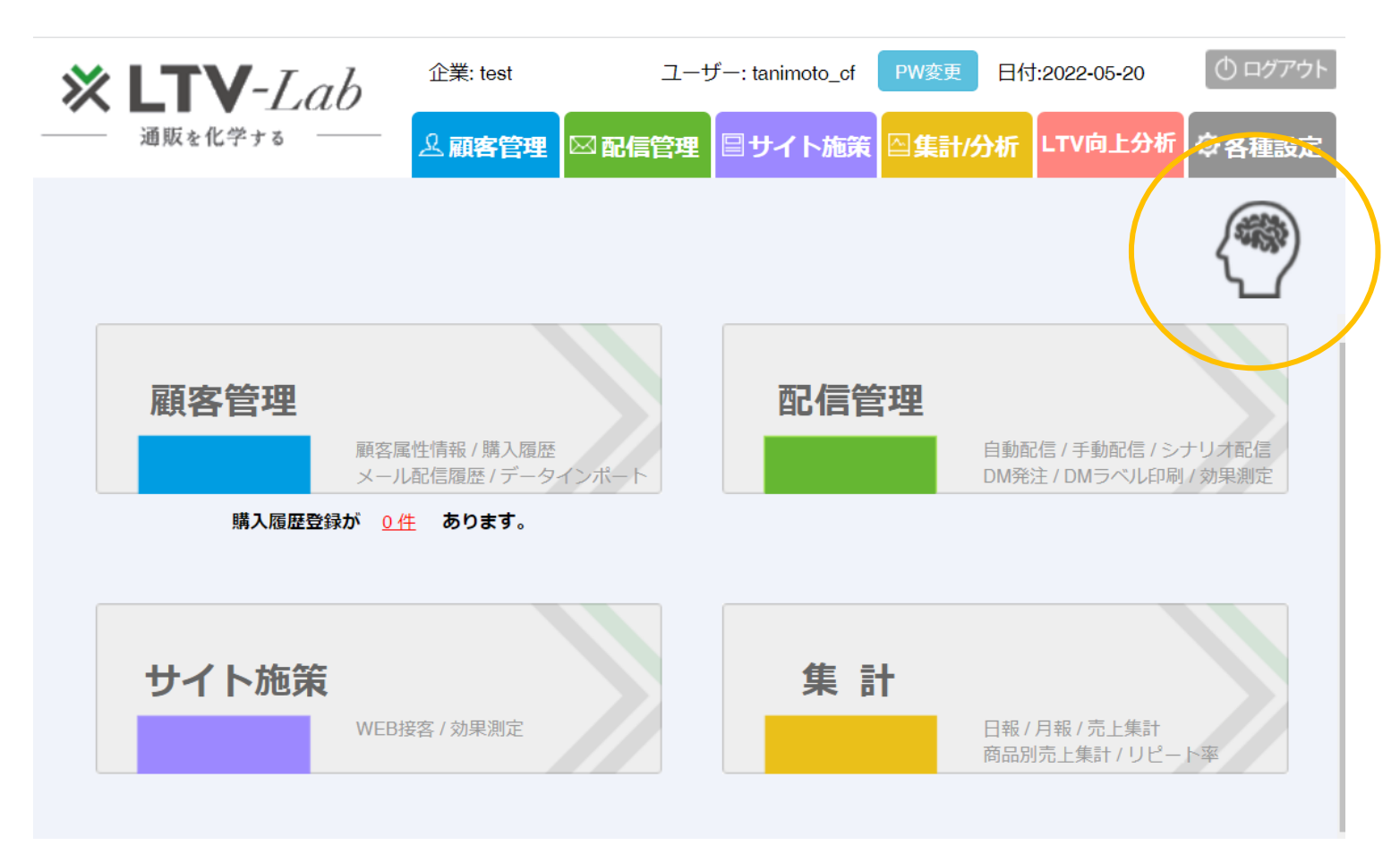

### 1.LTVシナリオ機能の概要

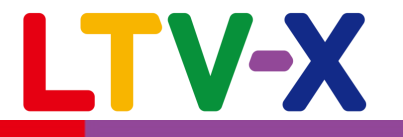

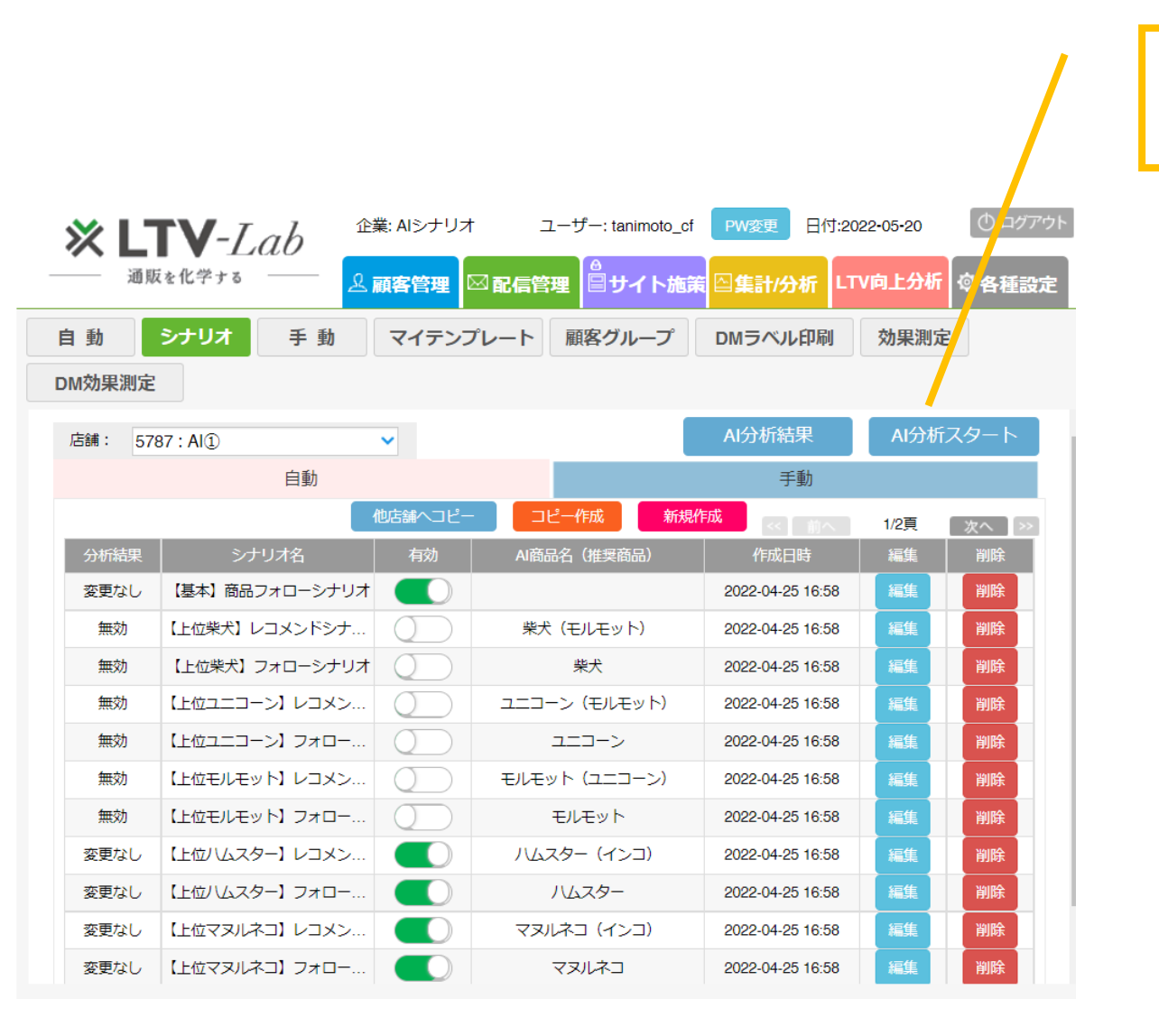

LTV-Labが貴社の過去購入データを分析し、 シナリオテンプレートを自動生成します。

本機能は貴社の過去のお客様の購入データをもとに、 LTV-Labが自動的に推奨のシナリオメールを作成し、 効果の高いシナリオ施策を簡単に運用できるものとなります。

例えば、初回購入から2回目購入にいたる貴社のピーク日 を自動算出し、最適なフォローメールを作成したり、貴社の 人気商品を自動集計し、その後追加購入を促進する レコメンドメールを作成することが可能です。

これまでシナリオメール運用のハードルが高く、どういった施策 を進めていけばいいのか悩んでいたお客様も、 本機能をご利用いただくことでボタンひとつで施策を開始 することができますので、ぜひご活用ください!

## 2. 機能のご利用方法

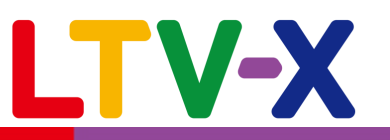

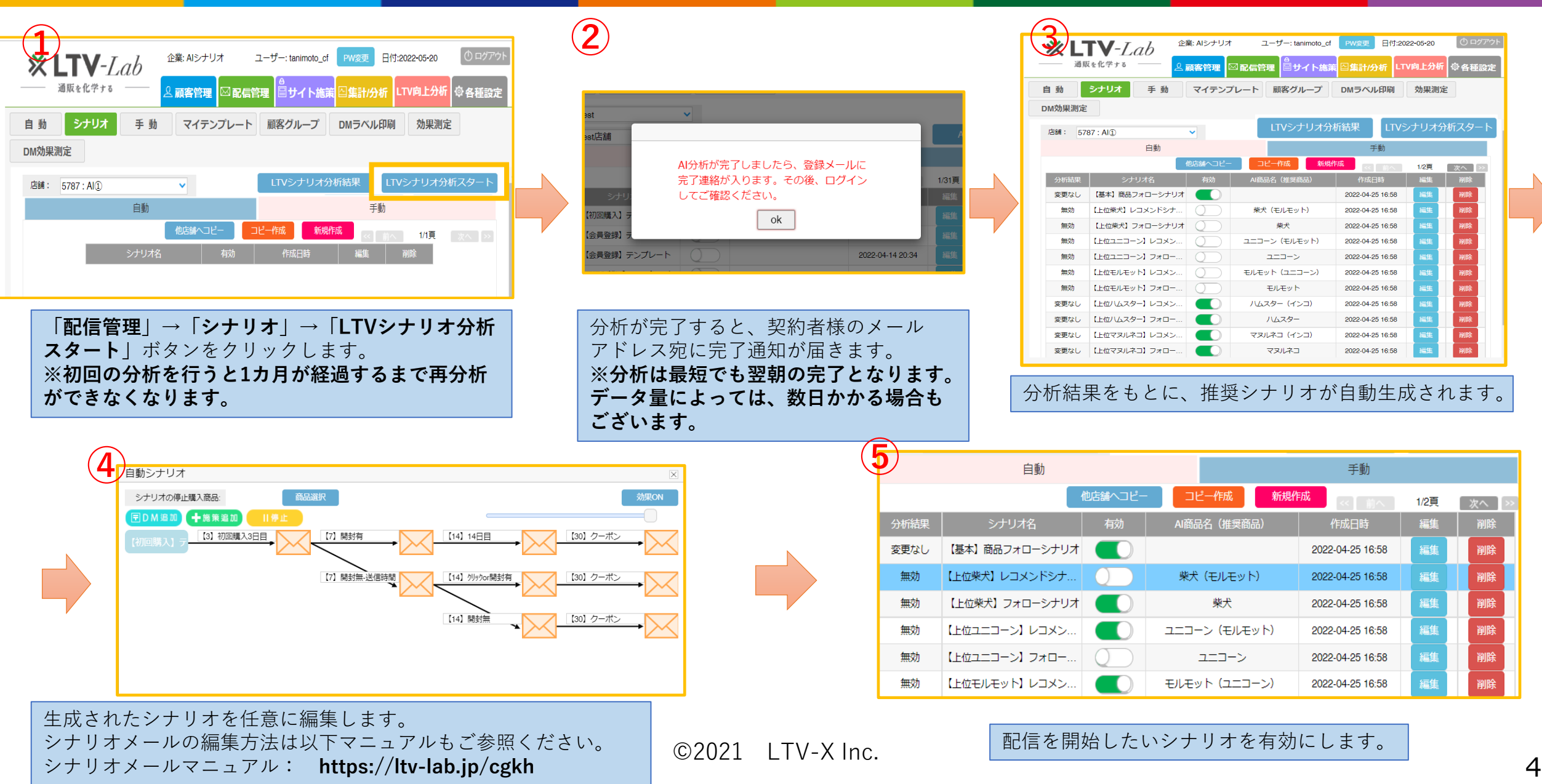

## 3. AI分析結果の確認方法

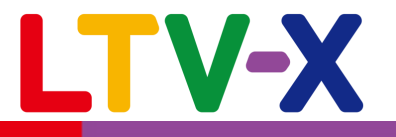

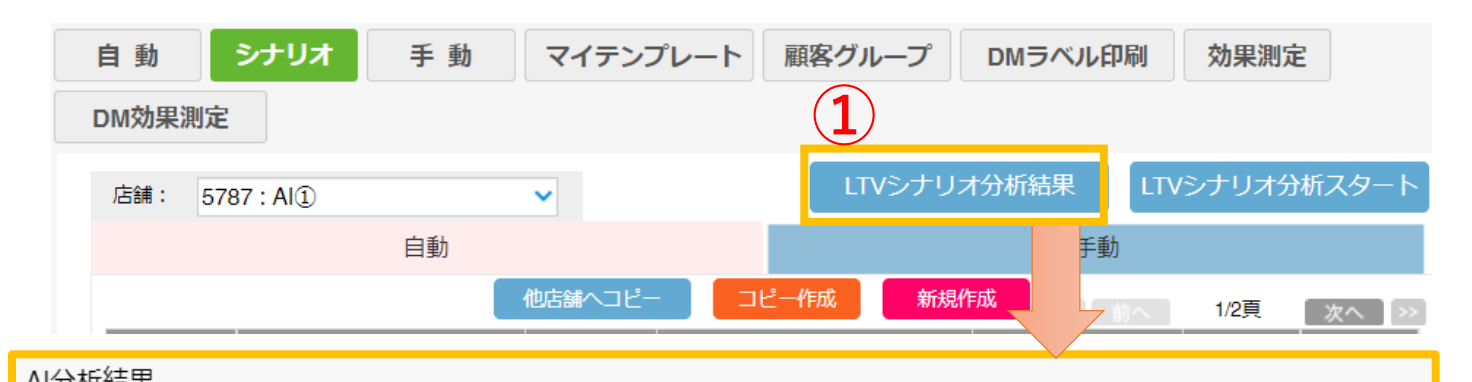

| 2 前回のLTVシナリオ分析結果 作成日時:2022-06-16 |                |               |            | 3 今回のLTVシナリオ分析結果 作成日時:2022-08-04 |              |               |           |      |
|----------------------------------|----------------|---------------|------------|----------------------------------|--------------|---------------|-----------|------|
| 生成時<br>シナリオ名                     | 登録時<br>シナリオ名 島 | ピーク日or<br>最頻離 | 商品名        | 生成時<br>シナリオ名                     | 登録時<br>シナリオ名 | ピーク日oi<br>最頻離 | 商品名       | 分析結果 |
| 【基本】商品                           | 【基本】商品         | 90日           |            | 【基本】商品                           | 【基本】商品       | 7日            |           | 上書き  |
| 【休眠防止】                           | 【休眠防止】         | 23日           |            | 【休眠防止】                           | 【休眠防止】       | 23日           |           | 変更なし |
| 【上位オカピ…                          | 【上位オカピ…        | 28日           | オカピ        | 【上位オカピ                           | 【上位オカピ       | 28日           | オカピ       | 変更なし |
| 【上位ドラゴ…                          | 【上位ドラゴ…        | 28日           | ドラゴン       | 【上位ドラゴ                           | 【上位ドラゴ…      | 28日           | ドラゴン      | 変更なし |
| 【上位インコ                           | 【上位インコ         | 28日           | インコ        | 【上位インコ                           | 【上位インコ       | 28日           | インコ       | 変更なし |
| 【上位フェレ                           | 【上位フェレ…        | 28日           | フェレット      | 【上位フェレ                           | 【上位フェレ…      | 28日           | フェレット     | 変更なし |
| 【上位マヌル                           | 【上位マヌル         | 28日           | マヌルネコ      | 【上位マヌル                           | 【上位マヌル       | 28日           | マヌルネコ     | 変更なし |
| 【上位八ムス                           | 【上位ハムス         | 28日           | ハムスター      | 【上位ハムス                           | 【上位八厶ス…      | 28日           | ハムスター     | 変更なし |
| 【上位モルモ…                          | 【上位モルモ…        | 28日           | モルモット      | 【上位モルモ                           | 【上位モルモ       | 28日           | モルモット     | 無効   |
| 【上位ユニコ                           | 【上位ユニコ         | 28日           | ユニコーン      | 【上位ユニコ                           | 【上位ユニコ       | 28日           | ユニコーン     | 無効   |
| 【上位柴犬】                           | 【上位柴犬】         | 28日           | 柴犬         | 【上位柴犬】                           | 【上位柴犬】       | 28日           | 柴犬        | 無効   |
| 【上位オカビ                           | 【上位オカピ         | 4日            | オカピ (ドラゴン) | 【上位オカピ…                          | 【上位オカピ…      | 4日            | オカピ(ドラゴン) | 変更なし |

①「**LTVシナリオ分析結果**」ボタンをクリックします。

②初回分析時は「**今回のLTVシナリオ分析結果**」の欄に、 分析により作成されたシナリオの概要が表示されます。

#### ・ピーク日

初回購入~2回目購入に至るまでの日数で最も実績が多い値

#### ・最頻離脱日

該当日数間購入がなければ離脱に繋がる可能性が最も高い値

#### ・商品名

売上上位5アイテムごとにフォローシナリオとレコメンドシナ リオが生成されます

③2回目以降の分析時は「前回のLTVシナリオ分析結果」に 前回の結果が表示され、「今回のLTVシナリオ分析結果」に 最新の更新されたシナリオの情報が表示されます。

#### ④分析結果

**新規生成、無効**→売上上位アイテムが変更になり新たに生成 されたシナリオが「**新規生成**」、上位5アイテムから外れた商 品シナリオは「**無効**」となります。

**上書き**→上位商品に変更はないが、ピーク日等が変更になる 場合に、配信条件を更新します。

## 4. シナリオー覧 【基本】商品フォローシナリオ

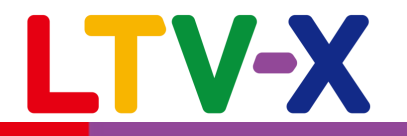

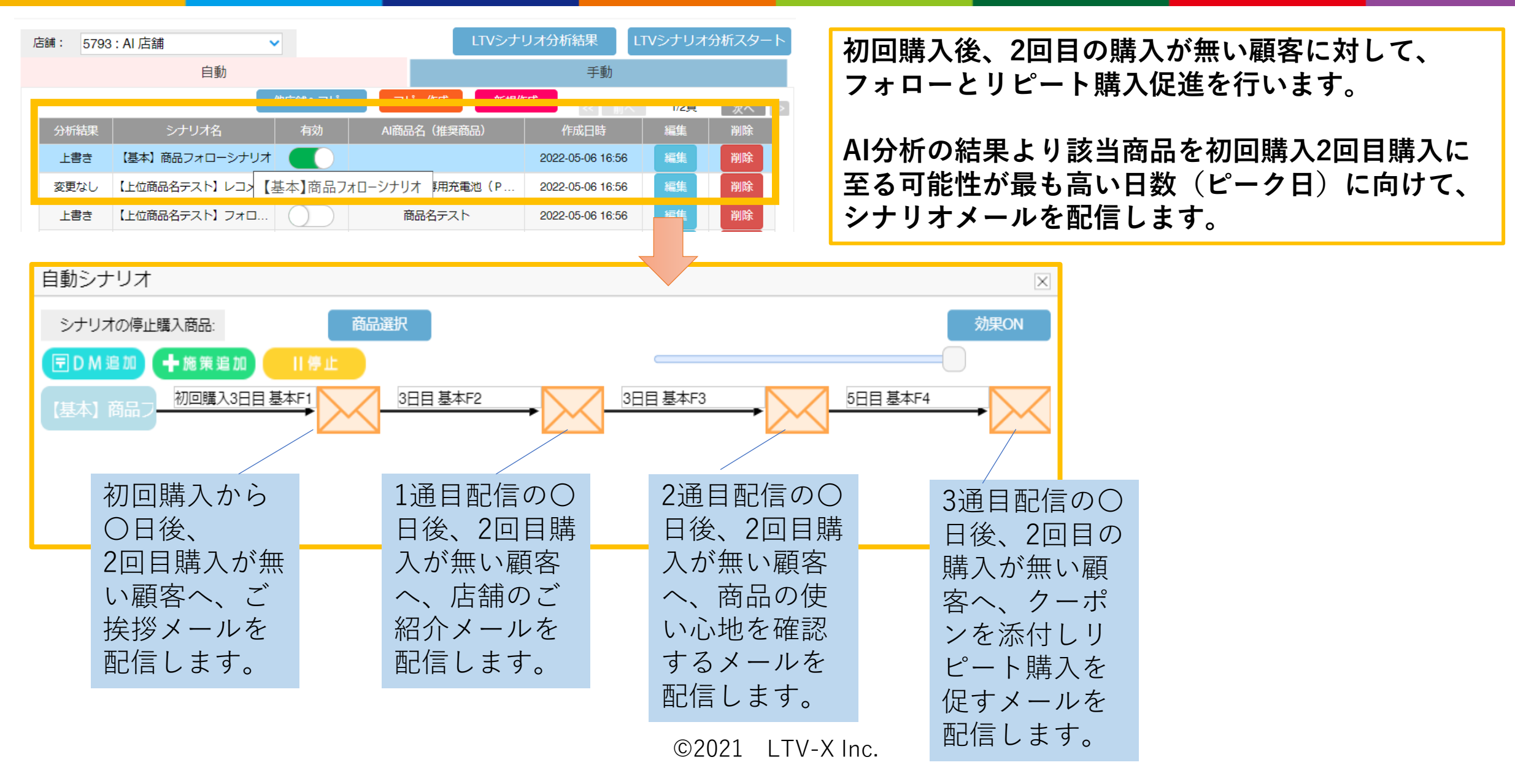

## 4. シナリオー覧 【上位商品】フォローシナリオ

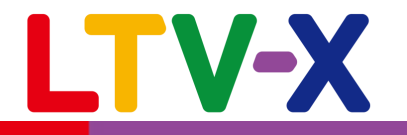

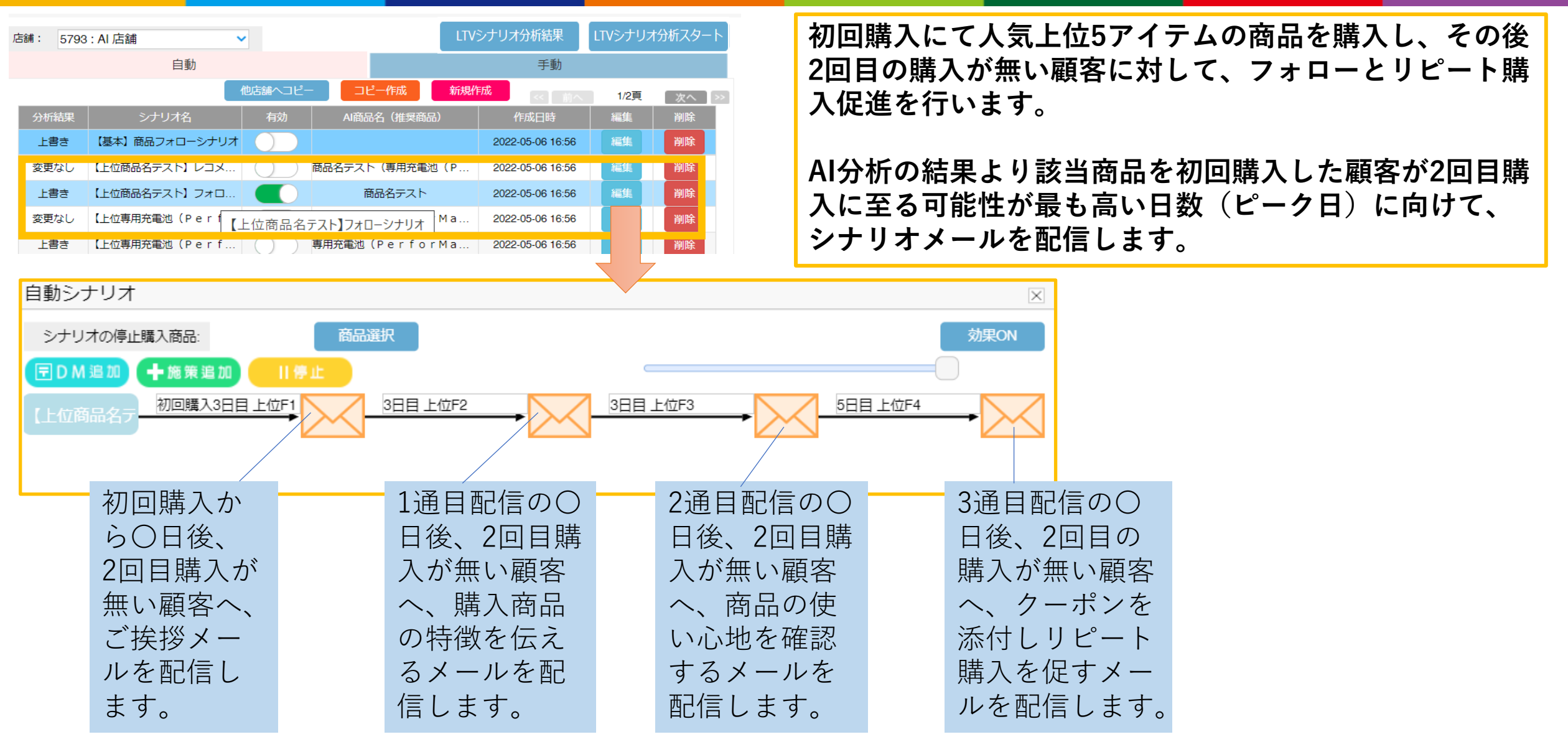

## 4. シナリオー覧 【上位商品】レコメンドシナリオ

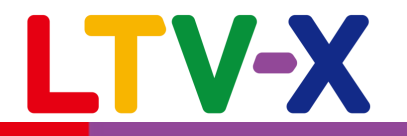

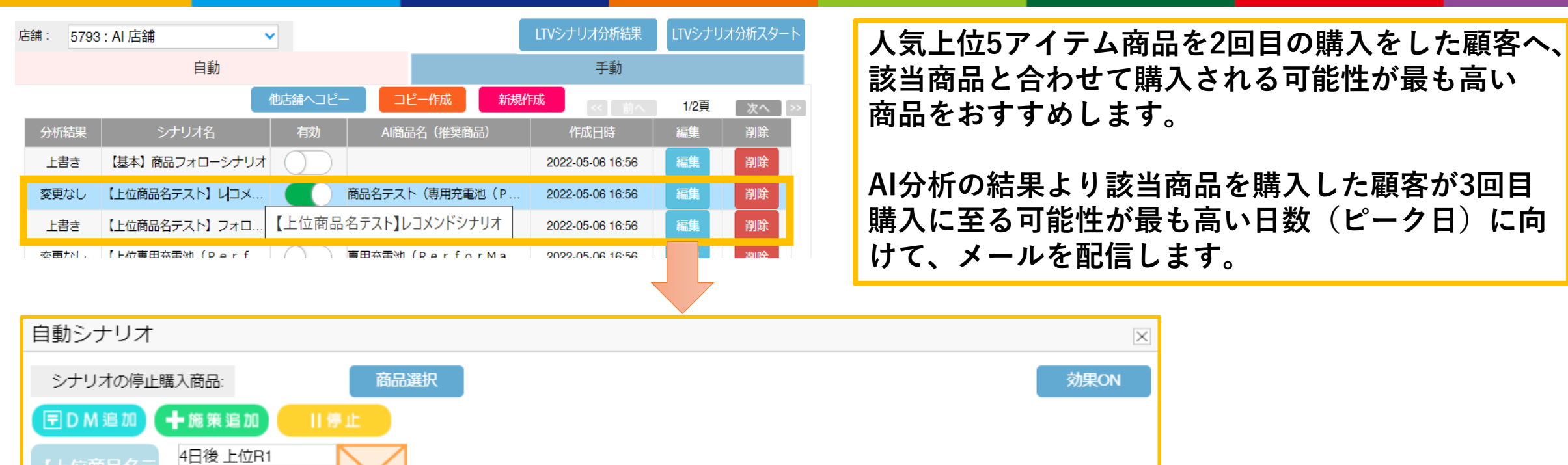

該当商品の2回目購入の〇日後、 該当商品と合わせて購入される 実績が高い商品をお勧めする メールを配信します。

お勧めする商品情報は自動で メール本文に挿入されています。

# 4. シナリオー覧 【休眠防止】シナリオ

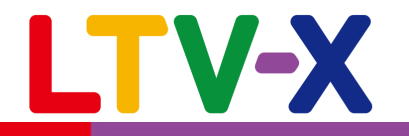

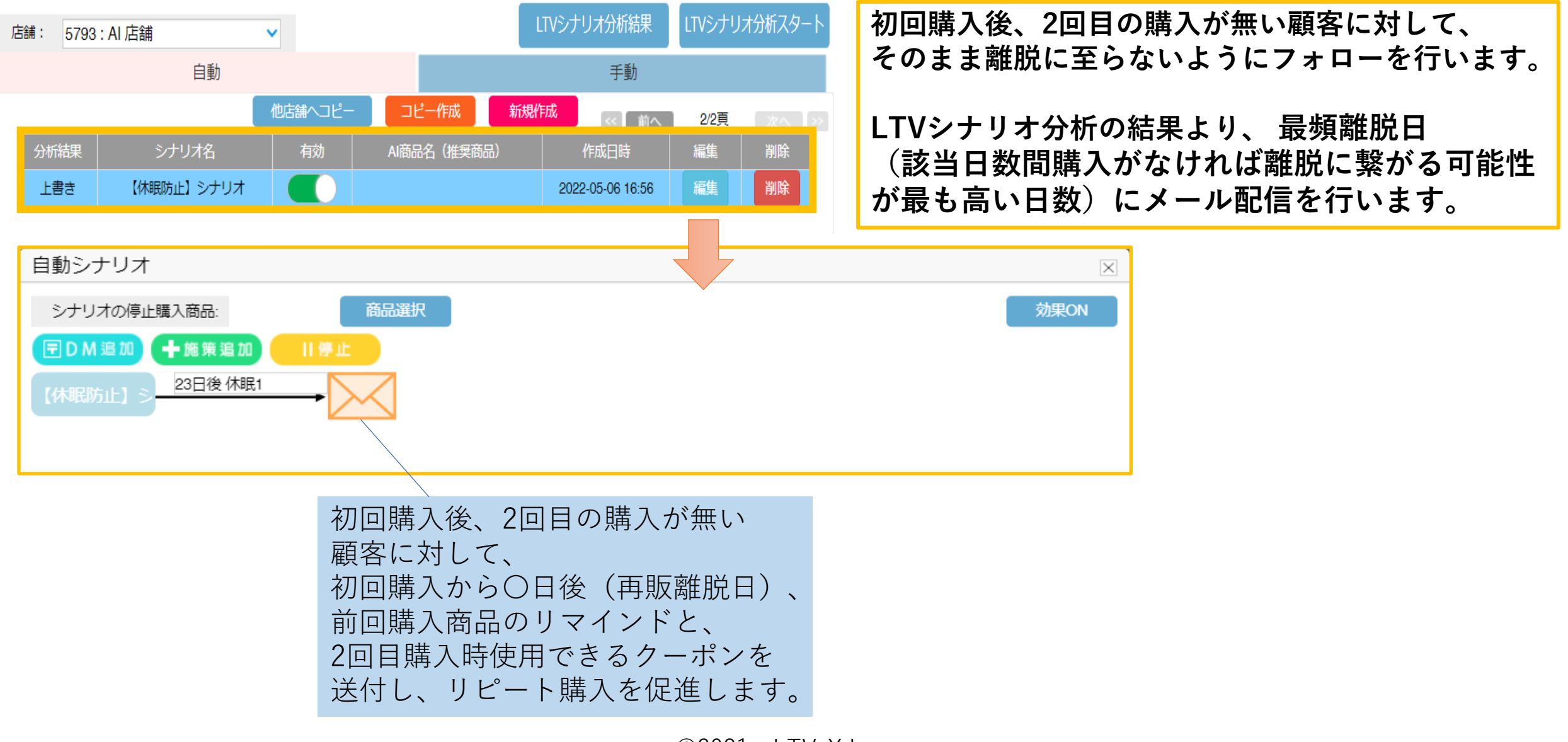

## 5.シナリオテンプレートの注意事項

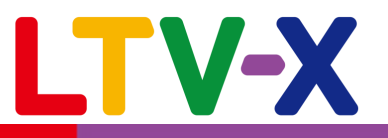

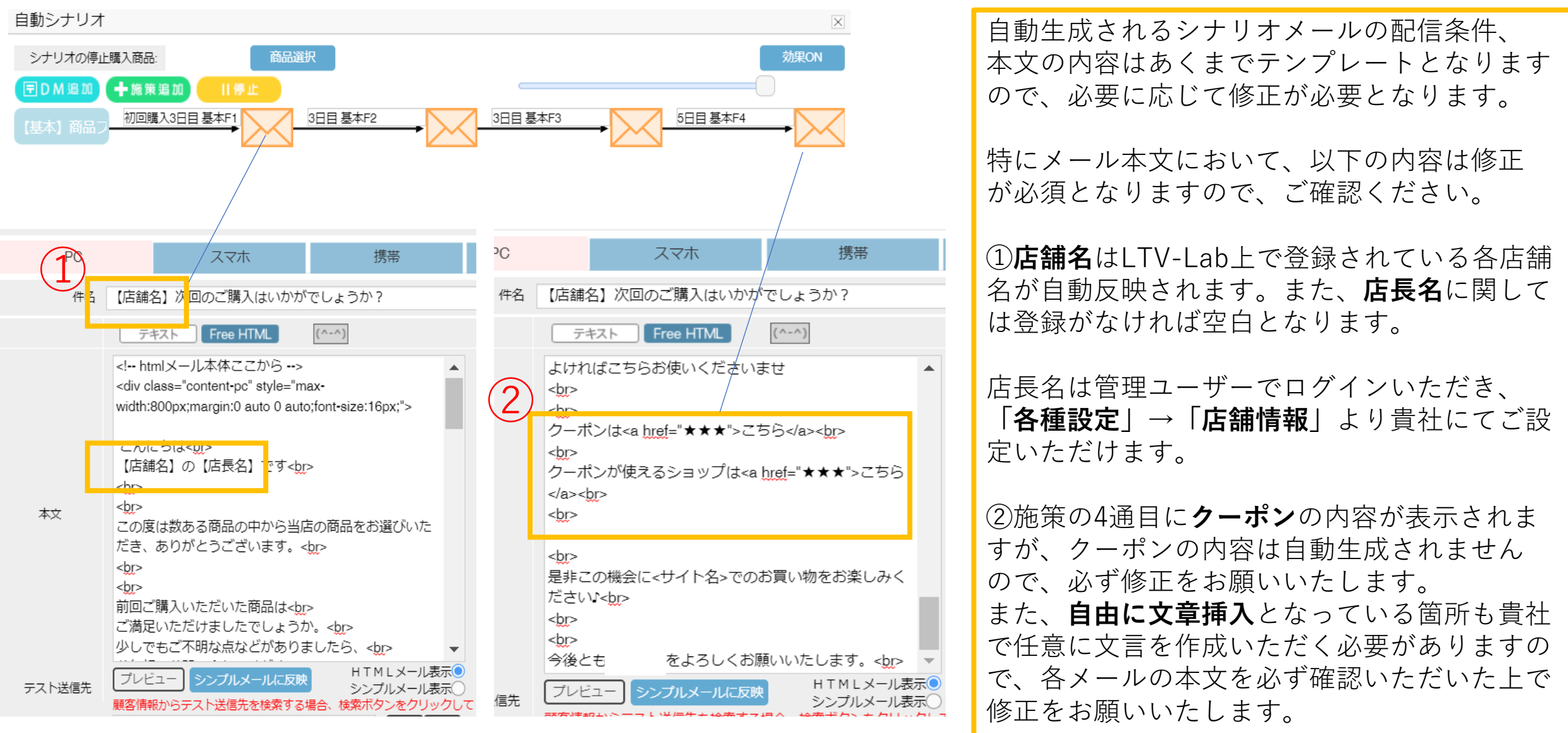

## 6. シナリオの更新について

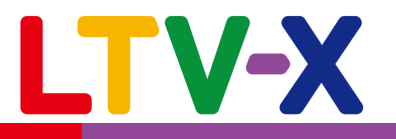

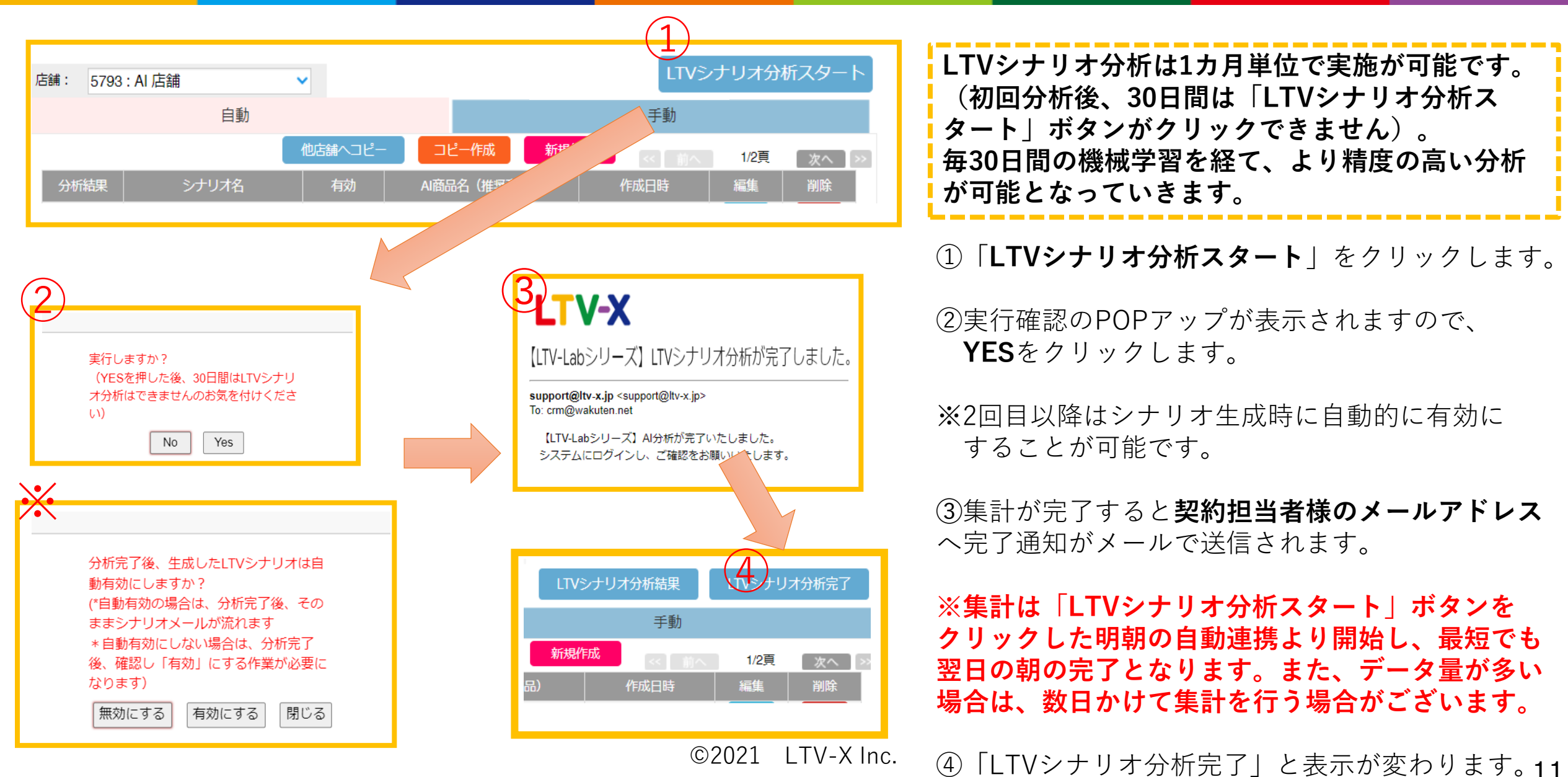